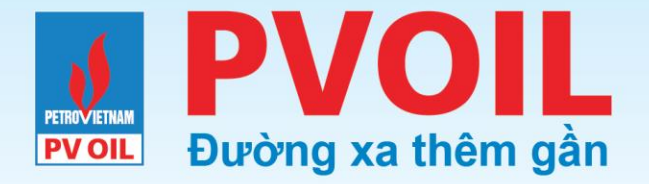

#### TỔNG CÔNG TY DẦU VIỆT NAM - CTCP

#### HƯỚNG DẪN SỬ DỤNG MÁY POS TẠO & THANH TOÁN ĐƠN HÀNG

Ban Công nghệ Thông tin

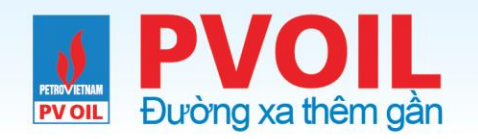

## 1.1. Cài đặt sử dụng

- Máy POS chỉ kết nối Wifi theo chuẩn 2.4 GHz, nếu Modem Wifi đang chạy chuẩn 5 GHz thì phải yêu cầu điều chỉnh Modem Wifi về chuẩn 2.4 GHz
- Từ màn hình máy POS đợi biểu tượng sóng Wifi lên màu xanh lá (phần khoanh tròn màu đỏ), nếu hiện màu trắng là chưa kết nối Wifi nên không thể sử dụng.

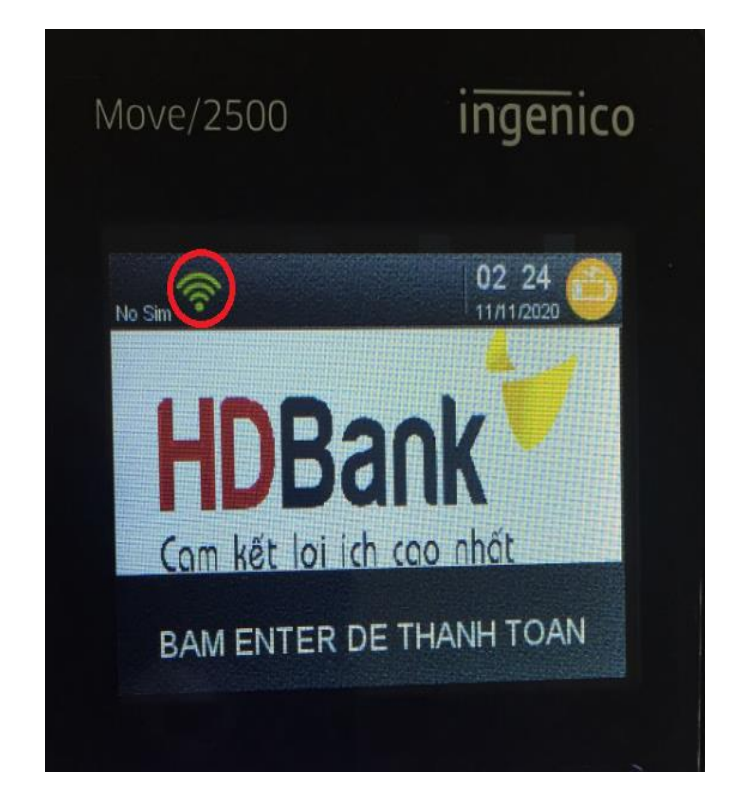

Màn hình máy POS

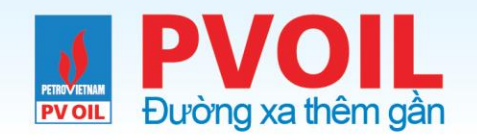

## 1.1. Cài đặt sử dụng

Nhấn phím Menu (chấm tròn đen)

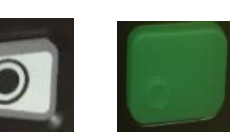

- Chọn 1. ĐĂNG NHẬP
- Nhấn phím Enter (phím màu xanh lá trên bàn phím)
- Màn hình POS báo ĐĂNG NHẬP THÀNH CÔNG

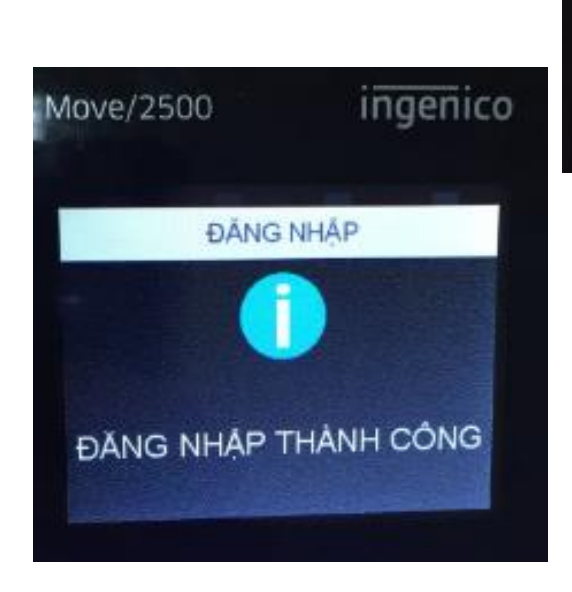

| Move/2500    | ingenico |
|--------------|----------|
| MAII         | N        |
| 1-ĐĂNG NHẬP  |          |
| 2-THANH TOÁN |          |
| 3-TÔNG KẾT   |          |
| 4-ĐẠI LÝ     |          |
|              |          |

#### Màn hình máy POS

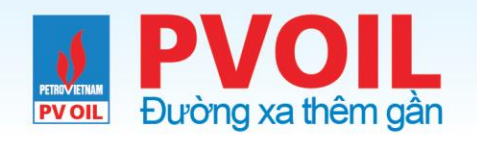

- Từ màn hình HDBank, Nhấn nút Enter (phím màu xanh lá cây)
- Màn hình hiện lên các chức năng. chọn 1.
  Thanh toán Nhấn phím Enter (phím màu xanh lá cây)
- Chọn mặt hàng cần thanh toán. Nhấn phím Enter (phím màu xanh lá cây)

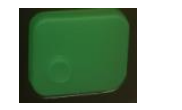

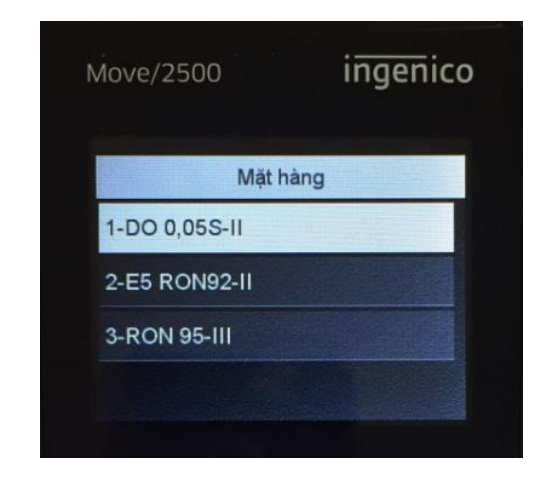

| Nove/2500          | ingenico |
|--------------------|----------|
| Quản lý cl         | hức năng |
| 1-Thanh toán       |          |
| 2-Tạo lại hóa đơn  |          |
| 3-Quản lý mặt hàng | g        |

Màn hình máy POS

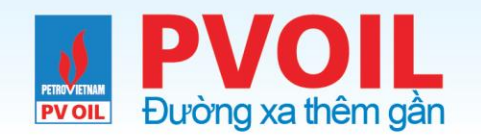

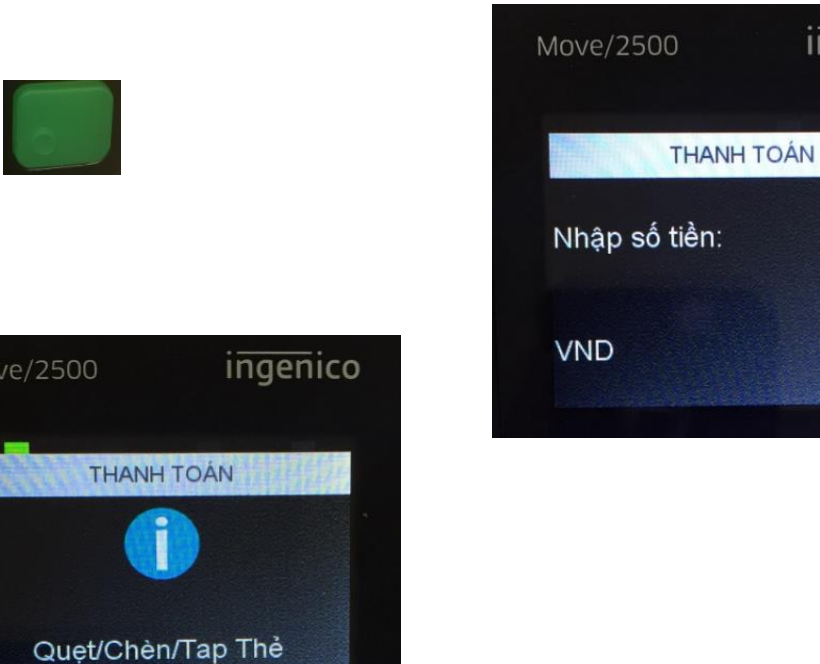

- Nhập số tiền thanh toán, Nhấn phím
  Enter (phím màu xanh lá cây)
- Màn hình máy POS báo Quẹt/Chèn/Táp thẻ

Màn hình máy POS

www.pvoil.com.vn

ingenico

0

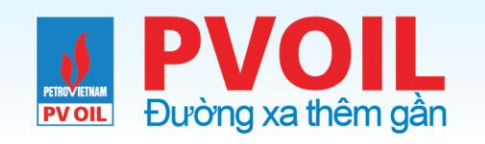

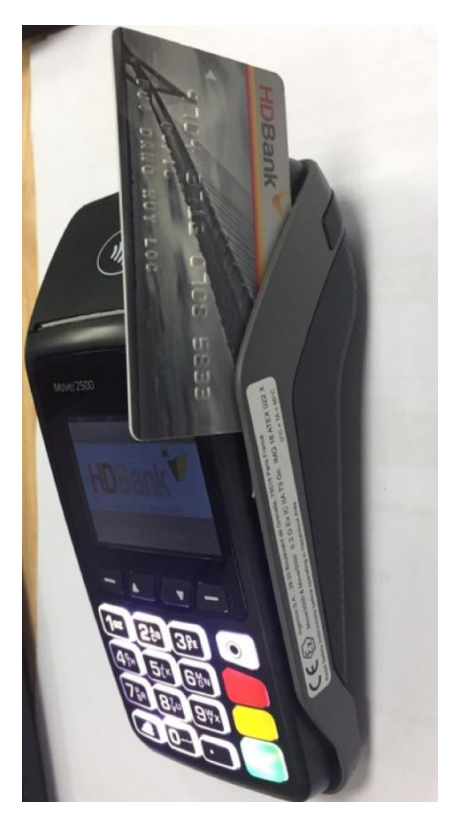

Đối với thẻ từ, kéo từ trên xuống theo khe bên phái máy POS

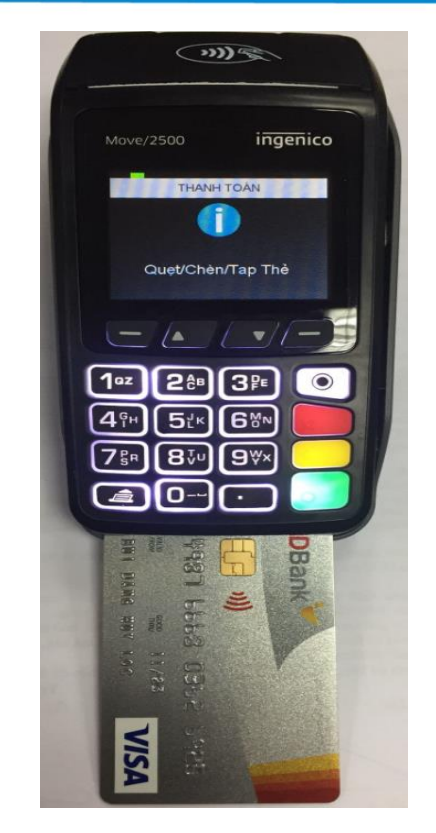

Đối với thẻ chíp, đẩy thẻ vào khe ở đuôi máy POS

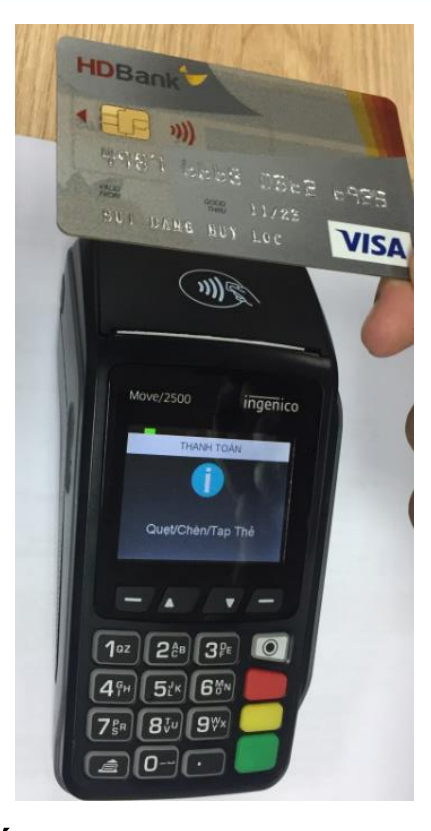

Đối với thẻ chạm, đặt thẻ vào phía đầu máy POS, nơi có hình sóng wifi

ingenico

Tao đơn hàng

Dat hang thanh cong

txnld=1002662

bấm phím bất kỳ

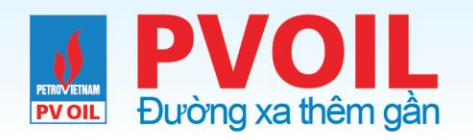

HDBank Cam kết lợi ích cao nhất PVOIL.SG.CHXD SO 05 **58 NGUYEN DINH CHIEU** QUAN 1, HCM 01/10/2020 16:10:02 NGÀY GIO: SÓ HÓA ĐƠN: 000086 LO: 000022 TID: 22500093 MID: 022590020000002 THANH TOÁN THE: 498768\*\*\*\*\*0276 CHIP HÉT HAN: 05/28 LOAI: VISA CHUÂN CHI: 578990 TRACE: 000228 SÓ THAM CHIẾU: 027519198405 MÁ CỦA HÀNG: SG.CHXD13 MAT HANG: Xang RON95-III TC: 16284070C1189CFE AID: A000000031010 Appl Label: HDB VISA CARD TÓNG: VND 25,400 Ký tên: PHAM M TRONG NGHIA CHU THỂ THỪA NHẠN VÀ ĐÔNG Ý THANH TOÀN TÓNG SÓ TIÊN NHƯ HIỆN THỊ TRÊN HOA ĐƠN

> QUÝ KHÁCH VUI LÔNG GIỮ LẠI HÒA ĐƠN ĐẾ ĐỒI CHIỀU VỚI SAO KẼ GIAO DỊCH MIỀN TRẢ LẠI \*\* LIÊN ĐẠI LÝ \*\*

> > IVN (1.29.6-11/09/2020)

Giao dịch thành công, máy POS in hóa đơn Sau khi máy POS in ra hóa đơn POS, màn hình POS hiển thị tạo đơn hàng thành công

Phiếu giấy in từ máy POS

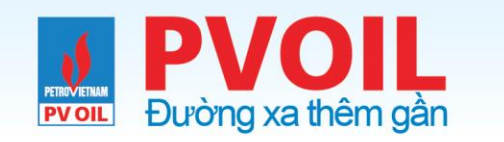

## 2. Kiểm tra trên Easy - Đăng nhập

Đăng nhập vào hệ thống.

Sử dụng:

- Tên đăng nhập
- Mật khẩu

do công ty/ đơn vị quản lý cung cấp để truy cập vào ứng dụng

**Lưu ý:** *Khi quên mật khẩu, nhân viên CHXD liên hệ công ty để được cấp lại mật khẩu* 

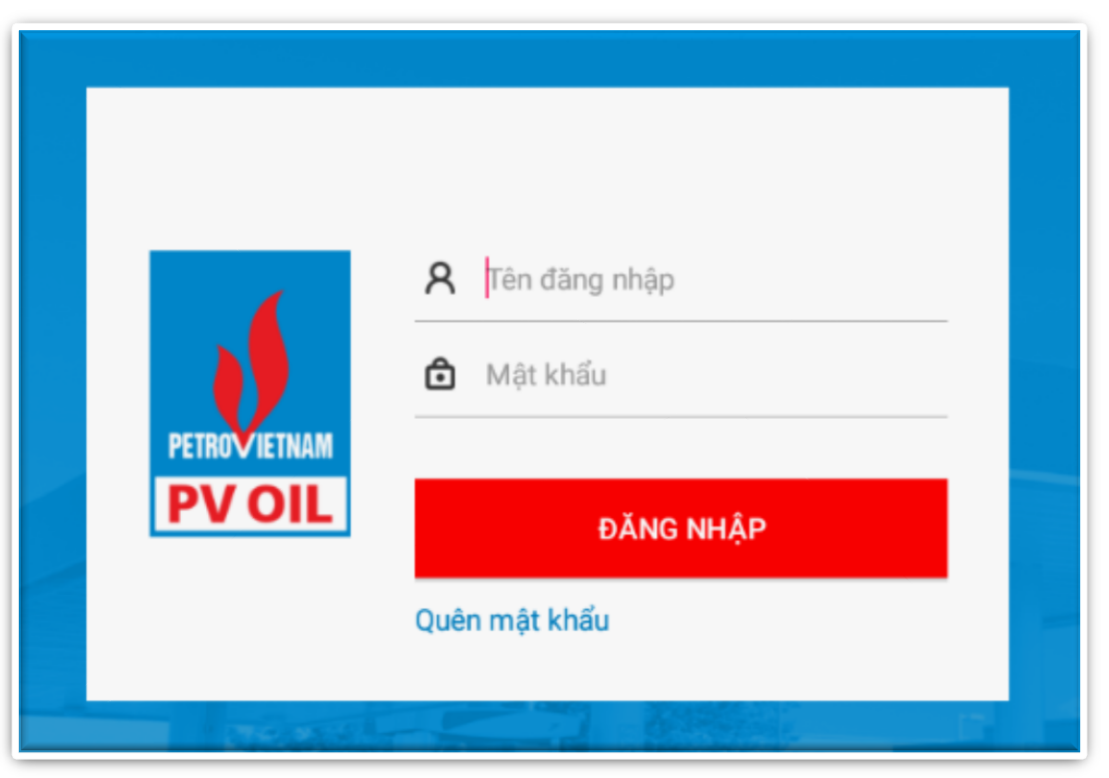

Màn hình giao diện ứng dụng

## **PVOIL** 1.2. Đổi mật khẩu lần đăng nhập đầu tiên

Đổi mật khẩu với lần đăng nhập đầu tiên

Sau khi đăng nhập thành công lần đầu tiên, người

dùng được yêu cầu đổi mật khẩu mới để tiếp tục.

\* Mật khẩu cũ

\* Mật khẩu mới

Nhập lại mật khẩu mới

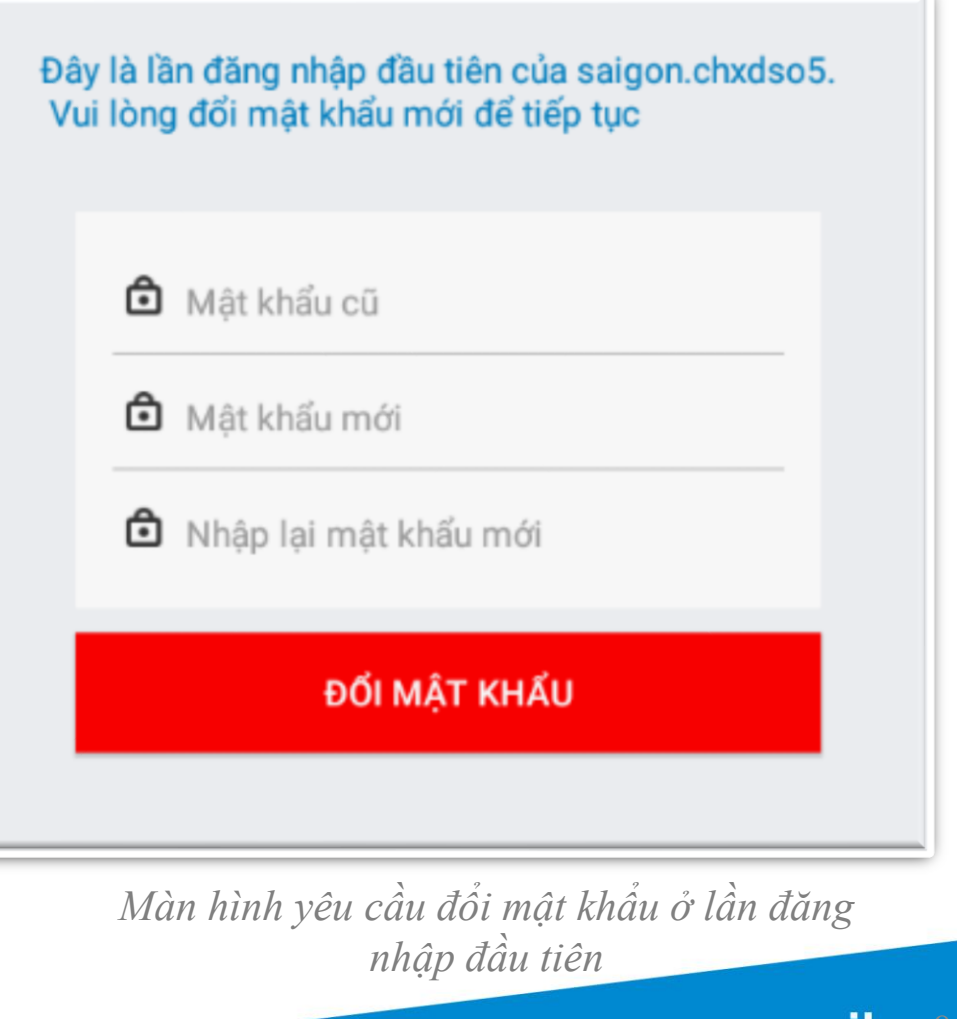

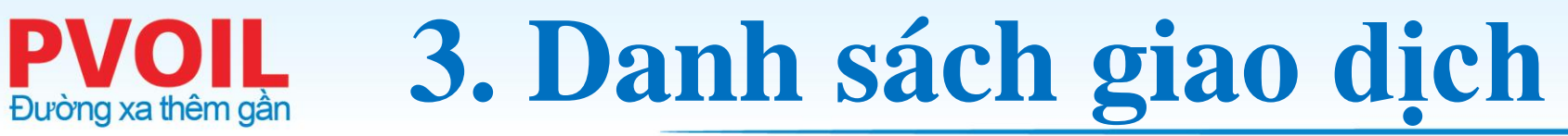

**PV OIL** 

#### Tại màn hình chính, bấm chọn chức năng "Danh sách giao dịch"

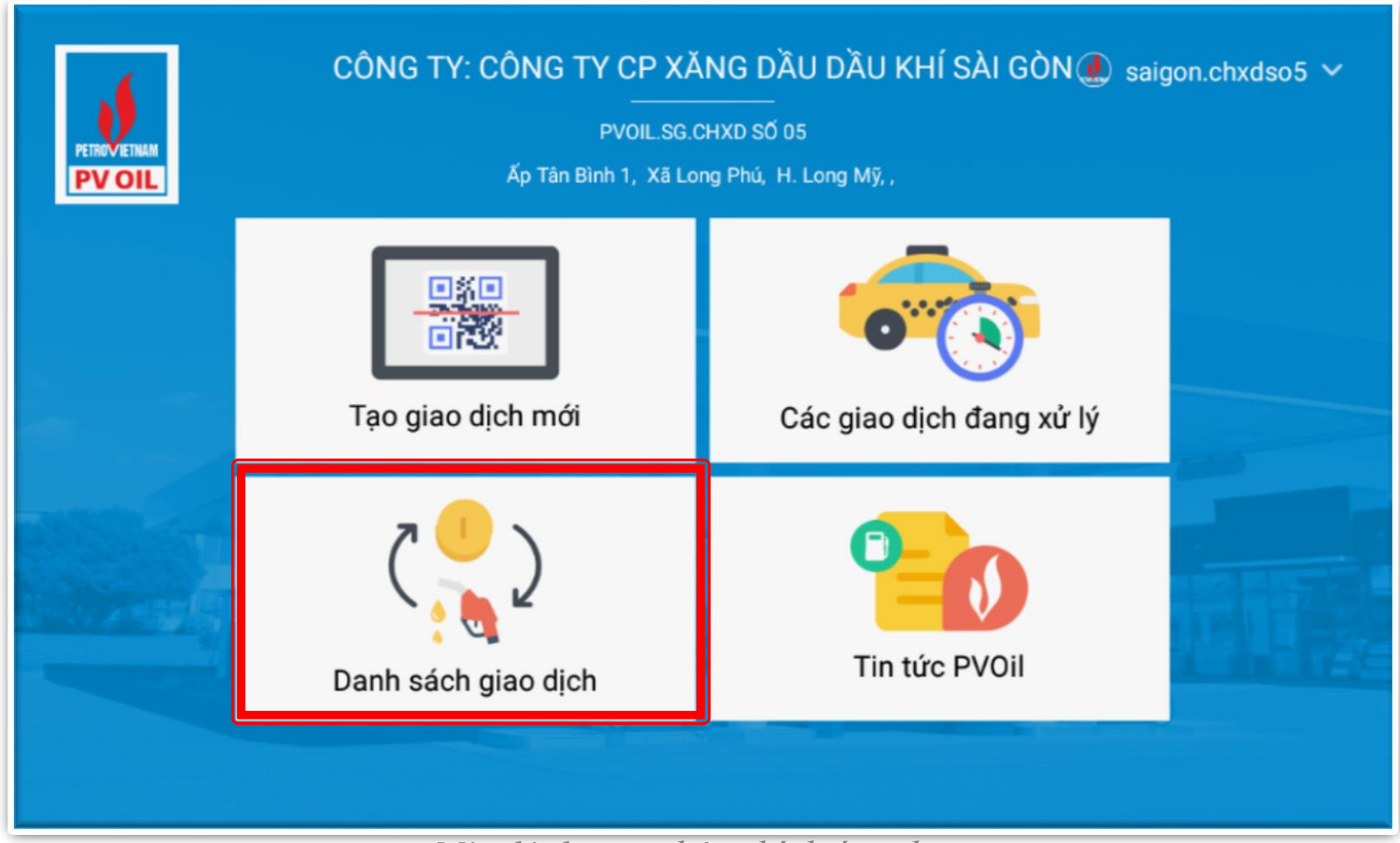

Màn hình giao diện chính ứng dụng

### **PVOIL** 3.1. Danh sách các giao dịch đã hoàn thành Đường xa thêm gần

Lưu ý: Các đơn hàng đã hoàn thành sẽ

được đưa vào danh sách các giao dịch

hoàn thành

Bấm chọn nút "Thành công" ở

cuối mỗi dòng để xem thông tin chi

|    | ~  |
|----|----|
| 11 | βt |
| ιı | Uι |
|    |    |

|                                                      | ⑦ .机 63% ■ 09:57                                        |
|------------------------------------------------------|---------------------------------------------------------|
| < Thông tin giao dịch                                |                                                         |
| ΡΗƯƠNG ΤΗỨС ΚΗΆС                                     | GIAO DỊCH PVOIL EASY                                    |
| Ngày 11/11/2020 ▼ PT Tất cả ▼                        | Tổng/GD: 10.000 VNĐ (0 Vou) / 1 GD                      |
| Mã giao dịch Thời gian Phương thức Mã giao dịch TT N | niên liệu Số Voucher Tiền voucher Số tiền GD Trạng thái |
| #1557884 09:50-11/11/2020 HDB QRCode Dầu D           | 0 0,05S-II 0 0 đ 10.000 đ Thành công                    |

Màn hình danh sách các giao dịch

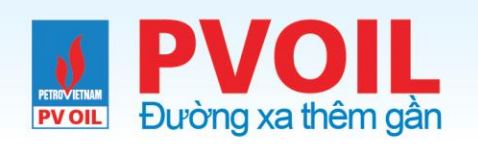

### 3.2 Kiểm tra thông tin chi tiết giao dịch

Bấm "Trở về màn hình chính" để thực hiện các tính năng khác.

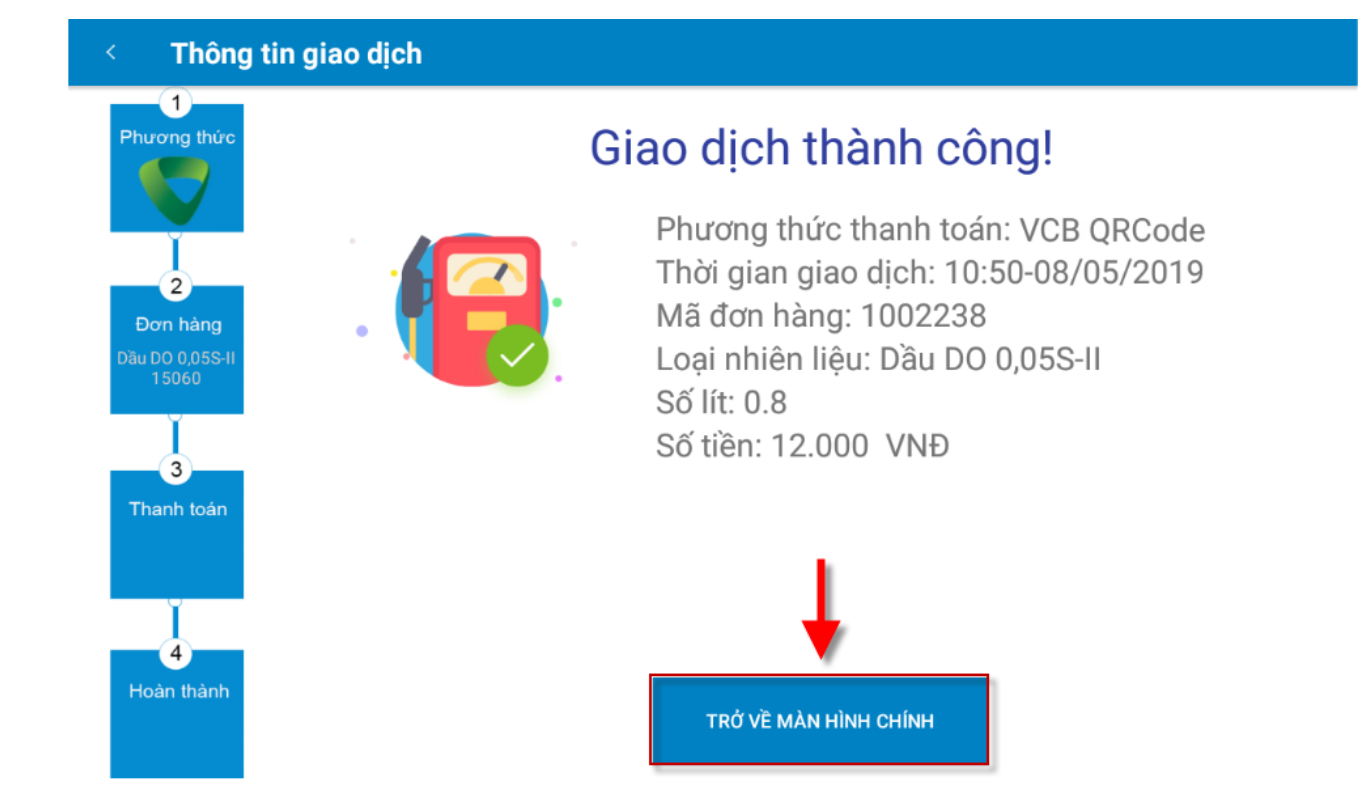

Màn hình kết quả giao dịch

#### **PVOIL** 3.3. Xử lý giao dịch đã thành công trên POS

Nếu giao dịch thành công

trên máy POS nhưng không

tìm thấy trên Easy, gửi thông

tin về Công ty

| 11E HOANG                                                                                                    | QUOC VIET. I                                                                                                    | IGHIA TAN                                                                |
|----------------------------------------------------------------------------------------------------|----------------------------------------------------------------------------------------------------|--------------------------------------------------------------------------|
| NGÁY GIÔ:<br>LÔ: 000021<br>TID: 02000044                                                                                                    | 28/11/<br>80 HÓA<br>MID: 0020                                                                                               | 2020 15:32:22<br>DON: 000181<br>00250000004                              |
| TH                                                                                                    | ANH TO                                                                                                    | <b>N</b>                                                                 |
| THE:                                                                                                    | 469073***                                                                                                    | ***0515 CHP                                                              |
| HET HAN: 10/2:<br>CHUÂN CHI: 98<br>SỐ THAM CHẾ<br>MÃ CỦA HÀNG<br>MẠT HÀNG:                                                                                                    | 7808 TI<br>U: 0<br>: 1<br>X                                                                                                 | LOAT VISA<br>RACE: 000237<br>133319358246<br>IN CHXDHN37<br>ang RON95411 |
| TIC BCD/BBER2063<br>AID ADD000003107<br>Appl Labor SHENHA                                                                                                    | EACO<br>0<br>In Paymaye                                                                                                    |                                                                          |
| 240.5                                                                                                    | VND                                                                                                    | 450 000                                                                  |
| TONG:                                                                                                    | VAD                                                                                                    |                                                                          |
| TONG:                                                                                                    | VND                                                                                                    |                                                                          |
| Ky tén<br>DHJ THE THUA<br>TONIS BO TEM<br>GUT OMET NU<br>DO CHE                                                                                                    | DO VAN HIEP<br>Indan vå söng<br>Indan vå söng<br>Indan vär sing<br>U vor skol kå ga<br>V vor skol kå ga<br>V vor skol kå ga | THANH TOAN<br>IEN HOA BON<br>HOA DON DÊ<br>HO DICH                       |
| Ky tén<br>Lous t-te truty<br>tows sa rétur<br>dors sa rétur<br>tows sa rétur<br>tows | DO VAN HIEP<br>NUAN VLODHG<br>NEU HÊN THỊ Đ<br>NI LÊNG GIỮ LÂU<br>VIỆN TRA LÂU<br>NIỆN TRA LÂU                              | THANH TOÁN<br>IÉN HÓA BON<br>HÓA CON BÉ<br>HÓ DICH                       |

Màn hình danh sách các giao dịch

# 4. Kết toán cuối ngày

- Nhấn phím Menu (chấm tròn đen)

Chọn 3. TỔNG KẾT

Đường xa thêm gần

**PV OIL** 

- Nhấn MẬT KHẨU 6 số 0, nhấn phím Enter
- Màn hình POS hiện ra số tiền, Nhấn nút Enter

| ove/2500     | ingenico |           |                |          |
|--------------|----------|-----------|----------------|----------|
| MAIN         |          |           |                |          |
| 1-ĐĂNG NHẬP  |          | Move/2500 | ingenico       |          |
| 2-THANH TOÁN |          | 1         |                |          |
| 3-TÓNG KÉT   |          | T         | TÔNG KẾT       |          |
| 4-ĐẠI LÝ     |          | NHẬP MẬT  | KHÂU:          |          |
|              |          | *****     |                |          |
|              |          |           | Move/2500      | ingenico |
|              |          |           | TÔNG K         | έT       |
|              |          |           | SL THANH TOÁN: | 1        |
|              |          |           | TÓNG: VND      | 25,400   |
|              |          |           | SL HOÀN TRĂ:   | 0        |
|              |          |           | TÔNG: VND      | 0        |
| Màn hình n   | náy POS  |           |                |          |

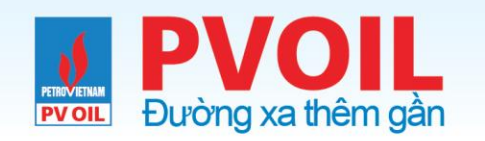

# 4.Kết toán cuối ngày

#### Máy POS in và xử lý hóa đơn tổng kết POS

| HD<br>Cam kết<br>PVC<br>58 N                    | Bank<br>Igi ich cao nhà<br>DIL.SG.CHXD SO I<br>GUYEN DINH CHI<br>QUAN 1, HCM | ăt<br>05<br>EU                        |       |
|-------------------------------------------------|------------------------------------------------------------------------------|---------------------------------------|-------|
| NGÀY GIÒ:<br>TID: 2250009<br>BATCH NO: 0<br>BÁO | 02/10/20<br>3 MID:022590<br>000022<br>CÁO TỔNG M                             | 20 09:14:12<br>0020000002<br>HOST:VND |       |
| LOẠI THĖ: VI                                    | SA                                                                           |                                       | Dhiấu |
| LOẠI GD                                         | SÔ GĐ                                                                        | S.TIÊN                                | 1 meu |
| T.TOÁN                                          | 1 VND                                                                        | 25,400                                |       |
| TÔNG CỘNG<br>LOẠI GĐ                            | :<br>SÓ GD                                                                   | S.TIÊN                                |       |
| T.TOÁN                                          | 1 VND                                                                        | 25,400                                |       |
| TÔNG                                            | KÉT THÀNH (                                                                  | CÔNG                                  |       |

Phiếu giấy in từ máy POS

iVN v1.29.6

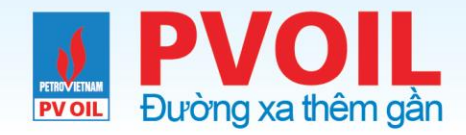

### CẢM ƠN & THẢO LUẬN